## Регистрация в ЭБС «Консультант студента»

## Если вы еще не зарегистрированы в системе, необходимо:

- ✓ Зайти на сайт <u>http://www.studentlibrary.ru/</u>.
- ✓ Пройти по ссылке «Регистрация».

Регистрация в ЭБС «Консультант студента»

- ✓ В открывшейся анкете заполнить все поля, отмеченные звездочкой (\*).
- ✓ Придумать имя пользователя (логин) и пароль (они должны быть набраны латиницей).
- ✓ Зарегистрироваться.

Регистрация в ЭБС «Консультант студента»

- ✓ Перейти на вкладку «Доступ» и ввести активационный код, выданный в библиотеке.
- ✓ Активировать код.
- ✓ Появление сообщения «код принят» означает, что регистрация завершена успешно и Вы находитесь в системе.

## Доступ к ЭБС «Консультант студента»

Индивидуальный код для доступа к ресурсу можно получить в библиотеке

1. Доступ к ЭБС «Консультант студента» Для уже зарегистрированных пользователей необходимо продлить доступ к системе на учебный год: Войти в ЭБС под своим старым логином и паролем. Перейти во вкладку «Доступ». Активировать новый код доступа, указанный на карте.

**2.** Регистрация в ЭБС «Консультант студента» Если вы еще не зарегистрированы в системе, необходимо: Зайти на сайт Пройти по ссылке «Регистрация».

**3.** Регистрация в ЭБС «Консультант студента» В открывшейся анкете заполнить все поля, отмеченные звездочкой (\*). Придумать имя пользователя (логин) и пароль (они должны быть набраны латиницей). Зарегистрироваться.

**4.** Регистрация в ЭБС «Консультант студента» Перейти на вкладку «Доступ» и ввести активационный код, выданный в библиотеке. Активировать код. Появление сообщения «код принят» означает, что регистрация завершена успешно и Вы находитесь в системе.

**5.** Регистрация в ЭБС «Консультант студента» При последующем посещении ресурса пройти по ссылке В правом верхнем углу ввести имя пользователя (логин) и пароль, которые были созданы при регистрации, кликнуть на «вход».

6. В ресурсе представлены следующие комплекты литературы:

- 1. Архитектура и строительство;
- 2. Бизнес литература;
- 3. Ветеринария и зоотехния;
- 4. Горное дело;
- 5. Естественные науки;
- 6. Журналистика.
- 7. PR. Реклама;
- 8. Здравоохранение.
- 9. Фармация;
- 10. Иностранный язык;
- 11. Информационная безопасность;
- 12. Информационные Технологии;
- 13. История.
- 14. Философия;

- 15. Культура и искусство;
- 16. Математика.
- 17. Физика;
- 18. Машиностроение;
- 19. Медицина.
- 20. Здравоохранение (ВПО);
- 21. Медицина.
- 22. Здравоохранение (СПО);
- 23. Международные отношения;
- 24. Нанотехнологии;
- 25. Педагогика и образование;
- 26. Психология;
- 27. Сельское хозяйство;
- 28. Социальные науки;
- 29. Сфера обслуживания;
- 30. Технология продовольственных продуктов;
- 31. Транспортные средства;
- 32. Физкультура и спорт;
- 33. Филология;
- 34. Экономика и управление;
- 35. Электронная техника;
- 36. Юриспруденция.

7. Как перейти к нужному комплекту? Кликнуть на ссылку «Комплекты». Выбрать нужный раздел науки, например, «Медицина и здравоохранение (ВПО)» Попадаем на главную страницу комплекта.

8. Устройство ЭБС «Консультант студента» «Главная» страница меню содержит информацию об учебных дисциплинах, которые можно настроить самостоятельно, и о недавно открытых и прочитанных вами книгах. Если подвести курсор к наименованию дисциплины, откроется список книг по этой дисциплине. Читать книгу можно кликнув на название.

9. Устройство ЭБС «Консультант студента» Для примера, дисциплина «Анатомия человека» представлена 22-мя учебниками. Количество учебных пособий постоянно пополняется. Просмотреть книги по всем дисциплинам можно с помощью меню «Книги по дисциплинам». Здесь дисциплины представлены более полно.

**10.** Устройство ЭБС «Консультант студента» Например, дисциплина «гистология, эмбриология, цитология» представлена пятью изданиями. Нажав на клавишу «читать», попадаем на страницу подробного описания книги. Перемещаясь по гиперссылкам содержания, открываем текст.

**11.** Что можно делать с текстом документа? Читать. Копировать. Редактировать. Распечатывать. Сохранять на электронный носитель. Все эти функции доступны в пределах одной страницы.

**12.** Устройство ЭБС «Консультант студента» Контент ресурса поделен на следующие разделы (над поисковым окном): учебники; дополнительная литература; периодика; все издания.

13. Устройство ЭБС «Консультант студента» Меню «Книги ПО дисциплинам» позволяет отсортировать разделы «Учебники» ИЛИ «Дополнительная литература» по дисциплинам. Меню «Все книги» дает список всех изданий соответствующего раздела, выстроенный по алфавиту названий.

**14.** Раздел меню «Интерактивные приложения» Позволяет: 1. провести самостоятельное тестирование; 2. составить историю болезни; 3. ознакомиться с ситуационными задачами; 4. посмотреть видеоматериалы.

**15.** Видеоматериалы Книги с мультимедиа представлены на главной странице ресурса под разделом «Мои дисциплины».

16. Как устроена поисковая система? Для поиска необходимой информации ввести поисковый термин в строке поиска. 1. Простой поиск. 2. Расширенный поиск. Возможности поиска: 1. Книги по автору. 2. Книги по названию. 3. По всем данным: по автору, по названию, ключевому слову.

17. Раздел меню «Мой профиль» Отображает информацию, внесенную при регистрации. Все эти сведения нужны для контактов, переписки и обсуждений учебных материалов со своими коллегами. Во внутренней переписке другим участникам будет доступна следующая информация: ваши фамилия, имя и отчество. Указанные вами телефон и НИКОГДА НЕ БУДУТ ПОКАЗАНЫ другим пользователям сайта, а будут использованы только администраторами для своевременного уведомления вас о важных изменениях или новостях по вашему выбору.

**18.** Работать с ЭБС «Консультант студента» можно с любого компьютера, имеющего выход в интернет, по логину и паролю, а также в читальном электронном зале библиотеки ЧБМК.